## Woollam – Variable Angle Spectroscopic Ellipsometer

### **Rob 2004 Cornell Nanoscale Facility**

### rob@cnf.cornell.edu

#### **OVERVIEW**

Ellipsometry is a noninvasive technique that measures the changes in the polarization state ( $\Psi$  and  $\Delta$ ) of light reflecting from a substrate. From these parameters, thickness as well as optical properties of thin films are determined. The figure below illustrates the data analysis flow. First, in the measurement mode, the polarization change is measured. Then a model based on the layered film stack is applied and respective data is generated. Comparison between the experimental and generated data is then made by utilizing fitting functions. Mean squared error (MSE) is employed to quantify the difference between the experimental and model generated data. Minimization of MSE is accomplished through the model and fit phase of the flowchart.

The variable angle spectroscopic ellipsometer in the CNF has the spectral range from 240nm - 1700nm. The automated translation stage has 150mm by 150mm XY mapping capability, with automated angle range from 20-90 degrees. A copy of the WVASE32 manual and software is available in the CNF CAD room for data analysis. Please consult the manual for more advanced features.

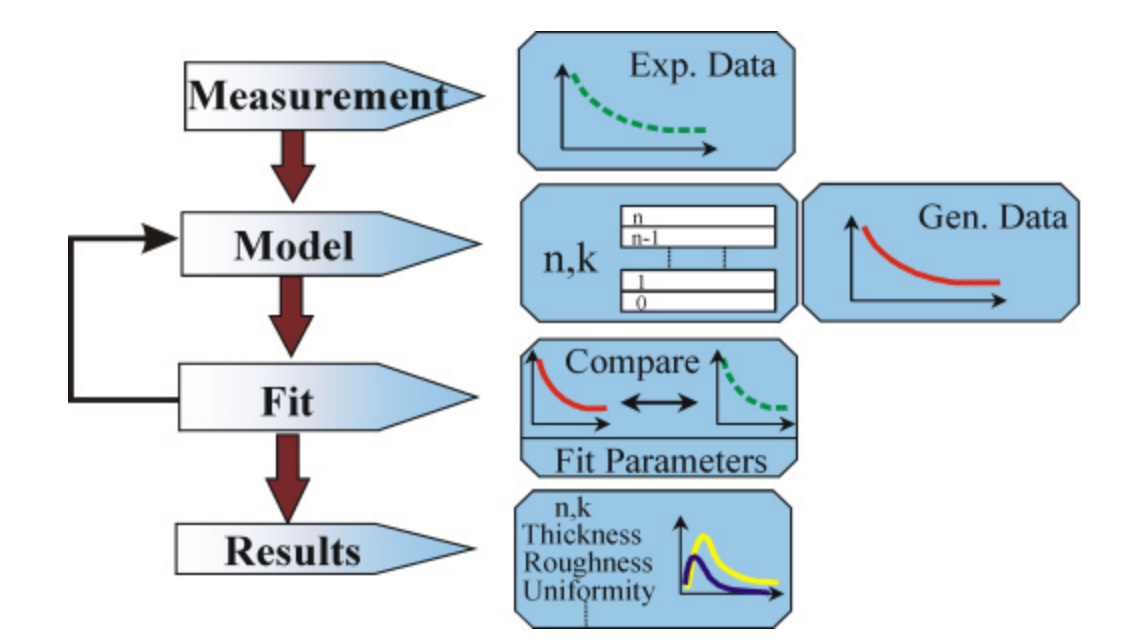

# QUICK START

### CAC - IN

Lamp and monochrometer power should be ON. Ignition switch should also be ON, in case the lamp is off, make sure that the lamp and monochrometer are ON then press the ignition switch.

## CALIBRATION

1. Start the WVASE32 software. The hardware window will indicate that the tool is not initialized. If the hardware window does not pop-up during startup, click on **Window** and choose **Hardware**. From the pull-down menu choose **Initialize** this will take approximately 2 minutes. During initialization a *WVASE32 Hardware Log* window will pop-up with *Enter User Name* field already filled in as something, just click **OK**.

2. Place the calibration sample on stage and apply vacuum. From the menu choose Acquire Data, then Align Sample. Click OK. The detector will rotate and a menu will appear with a red crosshair. Use the two black knobs (X right and Y left) above the wafer to level and align. Make sure that the X and Y values are in the range of -1 to 1 (see figures below). Press the ESC key. The detector will rotate back to the home position.

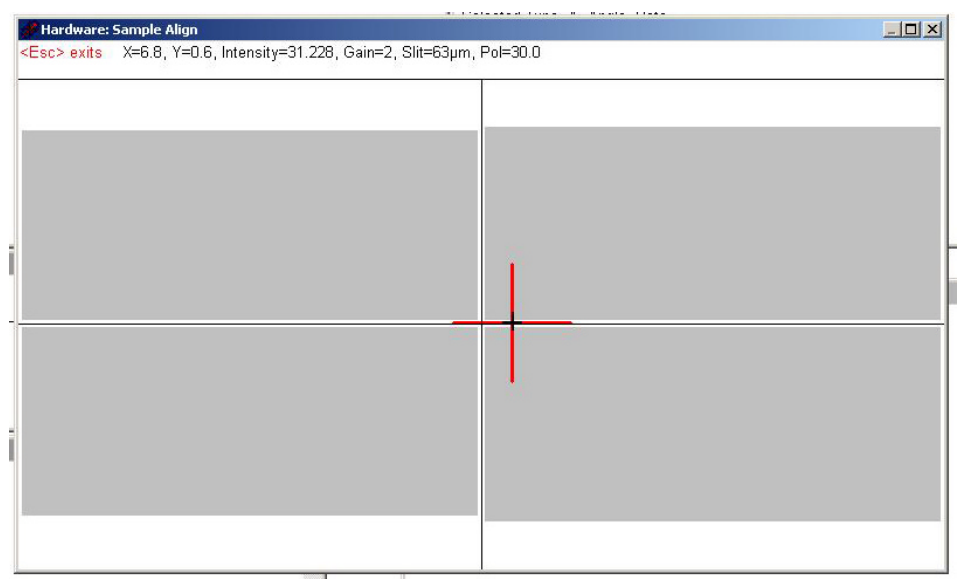

Uncalibrated in the X.

|   | Hardware: Sample Align                                                          |
|---|---------------------------------------------------------------------------------|
|   | <esc> exits X=-0.2, Y=-0.7, Intensity=31.956, Gain=2, Slit=63µm, Pol=30.0</esc> |
|   |                                                                                 |
|   |                                                                                 |
|   |                                                                                 |
|   |                                                                                 |
|   |                                                                                 |
|   |                                                                                 |
|   |                                                                                 |
|   |                                                                                 |
|   |                                                                                 |
| 1 |                                                                                 |
| 4 |                                                                                 |
|   |                                                                                 |
| _ |                                                                                 |
|   |                                                                                 |
|   |                                                                                 |
|   |                                                                                 |
|   |                                                                                 |
|   |                                                                                 |
|   |                                                                                 |
| 4 |                                                                                 |
|   |                                                                                 |
|   |                                                                                 |
|   |                                                                                 |
|   |                                                                                 |
|   |                                                                                 |

Fully calibrated with X = 0.2 and Y = -0.7

3. Click **OK** in the *Sample Z-axis Alignment* popup window and maximize the signal with the micrometer below the wafer stage (see figure below). Press the **ESC** key.

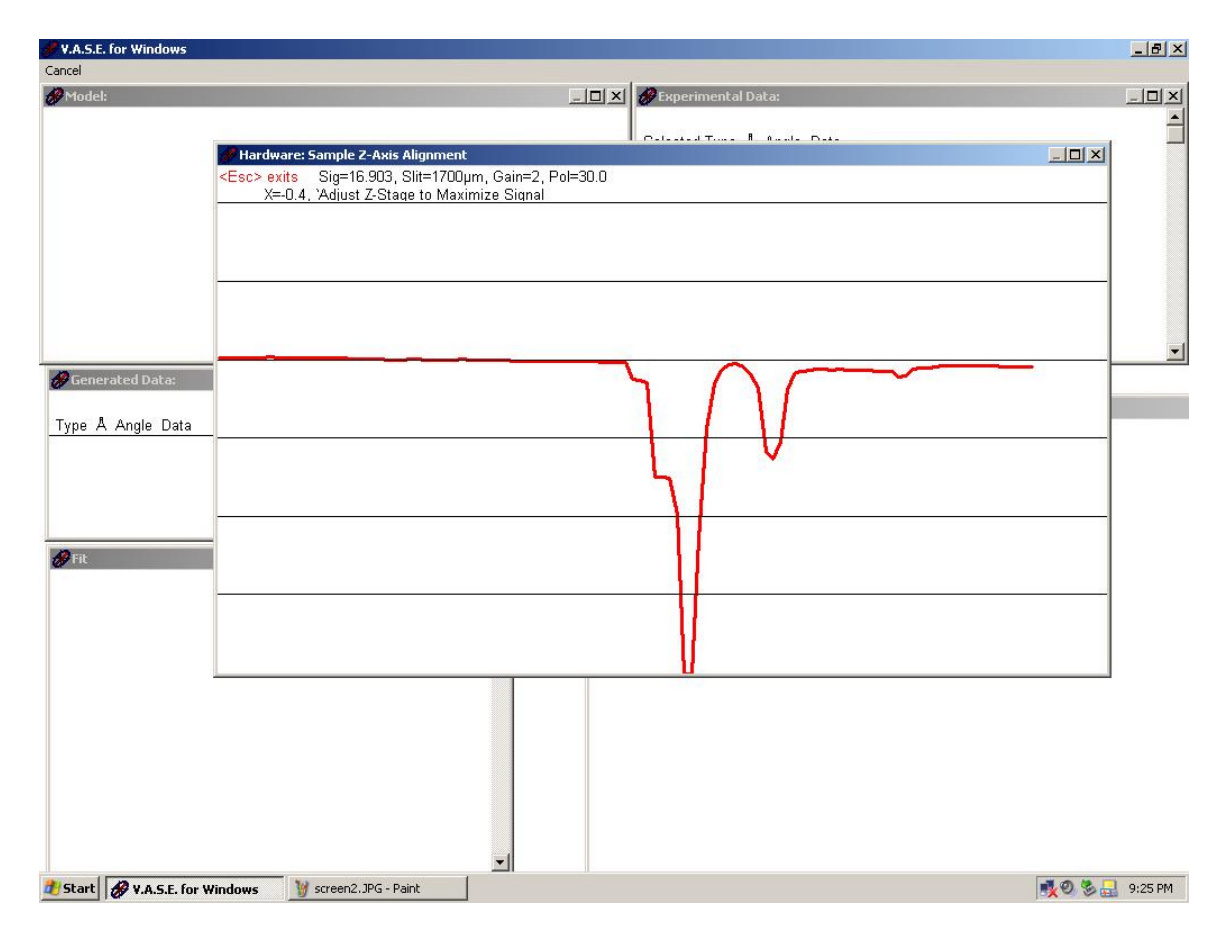

4. With the **Hardware** window enabled, from the pull down menu click **Acquire Data**, then **Calibrate System** Make sure that the values match the ones in the figure below and that the **Fine Calibration** mode is enabled. Click **OK**. This will take approximately 2 minutes. Calibration data will appear in the *Graph* window (see bottom most figure).

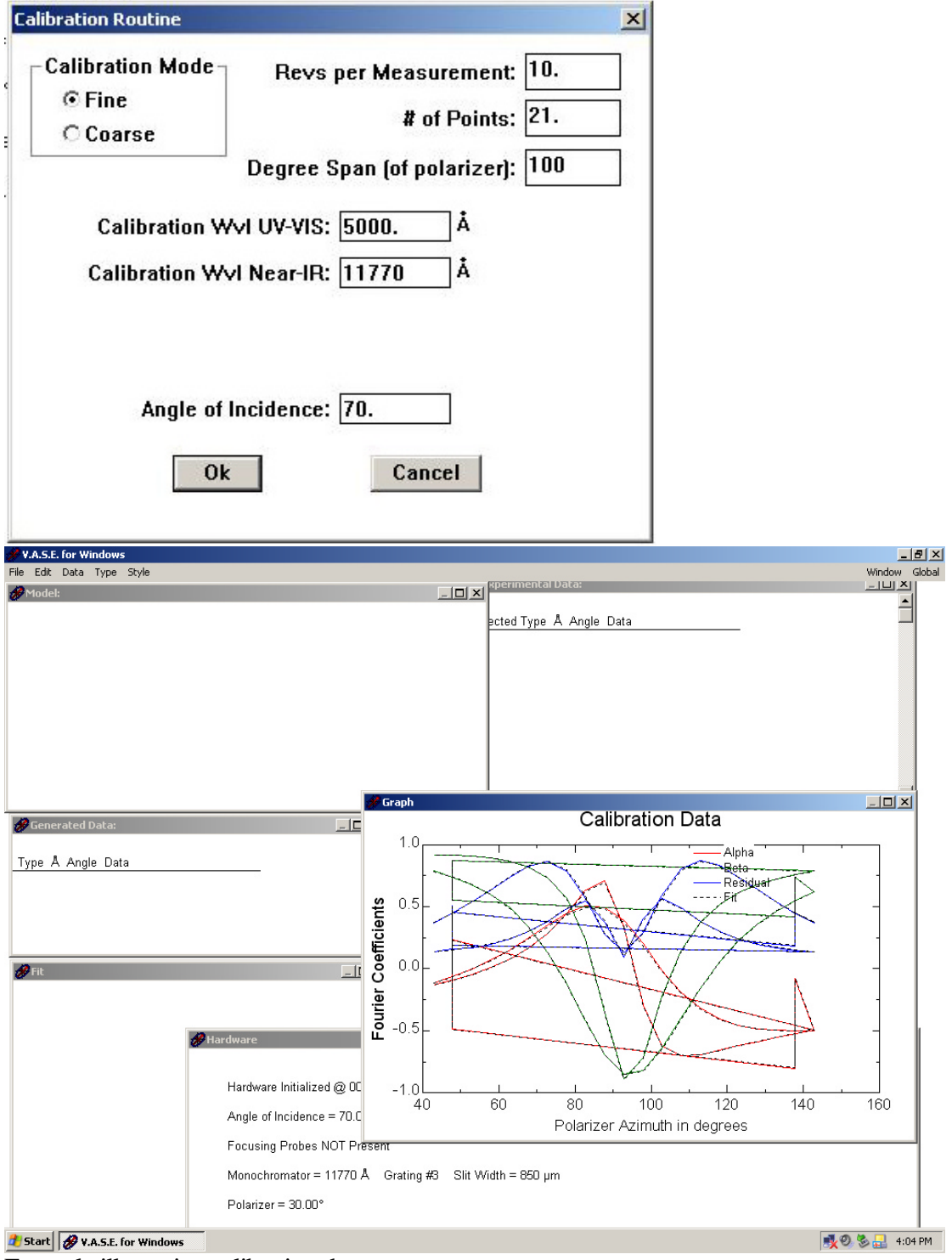

Example illustrating calibration data.

## ACQUIRING DATA

Place the sample on the stage and align the optics by repeating steps 2 and 3 from the calibration section. In the following, example a silicon wafer with 500nm thermal oxide is measured.

1. With the **Hardware** window enabled, from the pull down menu click **Acquire Data**, then **Spectroscopic Scan**. Click on **More Settings** to choose scan parameters and then click **OK** (see figures below).

| VASE Scan                                            |                                 |               | 0                    |               | -               |        | X |
|------------------------------------------------------|---------------------------------|---------------|----------------------|---------------|-----------------|--------|---|
| TADLE SCOT                                           |                                 |               |                      |               |                 |        | _ |
| Wavelength:                                          | 3000                            | to            | 10000                | by            | 100             | Ang    | • |
| Angle:                                               | 75                              | ] to          | 75                   | by            | 5               |        |   |
| Revs/Meas:                                           | 10                              |               |                      |               |                 |        |   |
| 🗖 Dynami                                             | ic Averagin                     | g             | Maxim                | um # ol       | Revs:           | 100    | 1 |
| Settings S                                           | ummary                          |               |                      |               |                 |        |   |
| Isotropic S<br>Polarizer T<br>AR: OFF<br>Auto Slit O | ample<br>Track ON<br>IN (Max=17 | 700)          | [                    | Mor           | e Settin        | gs >>  |   |
|                                                      |                                 |               |                      | Ope           | n Settin        | gs >>  |   |
|                                                      |                                 |               |                      | Sav           | e Settin        | igs >> |   |
| ☑ Save File<br>☑ Skip Wav                            | during sca<br>velength Ra       | an ev<br>ange | rery [1<br>: 13500.0 | 5<br>10 - 145 | min.<br>00.00 Å |        |   |
|                                                      | Ok                              |               |                      | Cance         | 1               |        |   |

Spectroscopic scan menu.

| ipsometric Data Acquisition Options                                                                                                    |                                                                                           |
|----------------------------------------------------------------------------------------------------|-------------------------------------------------------------------------------------------|
| Optical Components  Track Polarizer, tracking toleran  Kixed Polarizer Setting = 20.  Zone Average Polarizer  Auto Retarder  Betarder  Retarder  Retarder | ce = 5                                                                                    |
| Revs/Measurement: 10<br>Dynamic Averaging<br>Dynamic Averaging Enabled<br>Maximum # of Revs: 100<br>Threshold Intensity: 0.4                              | Sample Type<br>Isotropic Sample<br>Monochromator Slit Width<br>Max. slit width (um): 1700 |
| Min. Usable Intensity: 0.005<br>Principal Angle Scan Configuration<br>Enabled Delta Tracking Rat<br>Transmission Measurement                              | rge: Min. 89 ° Max. 91<br>□ Split grating changes across angle                            |

More settings menu.

Save As under c:/users/cnf/username. Save the file with your name and info. Enter a comment. Scanning will start and in the graph window  $\Psi$  and  $\Delta$  versus either wavelength or energy will appear. Following the completion of the scan, in the *Hardware* window click  $\bowtie$  to close. The screen should look like the following figure:

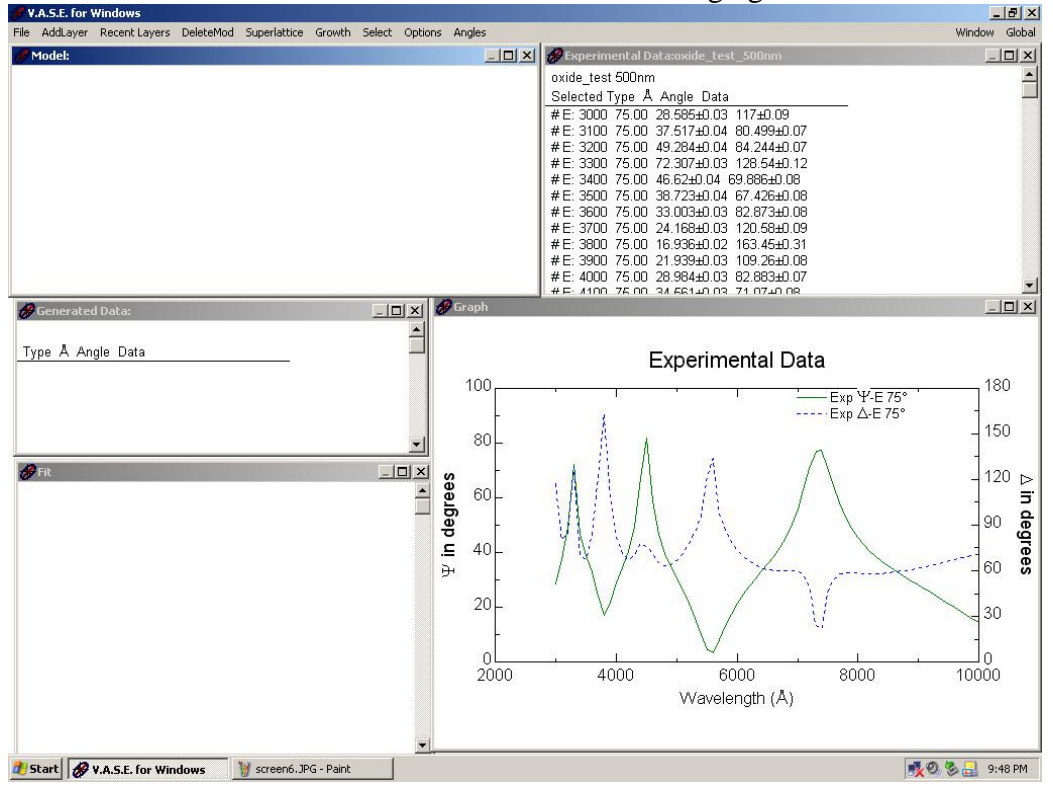

2. Click anywhere in the *Model* window to activate. From the pull down menu click **Add Layer**, choose **Semiconductors** then choose **si\_jaw.mat**. This is the J. A. Woollam material data for a Si wafer.

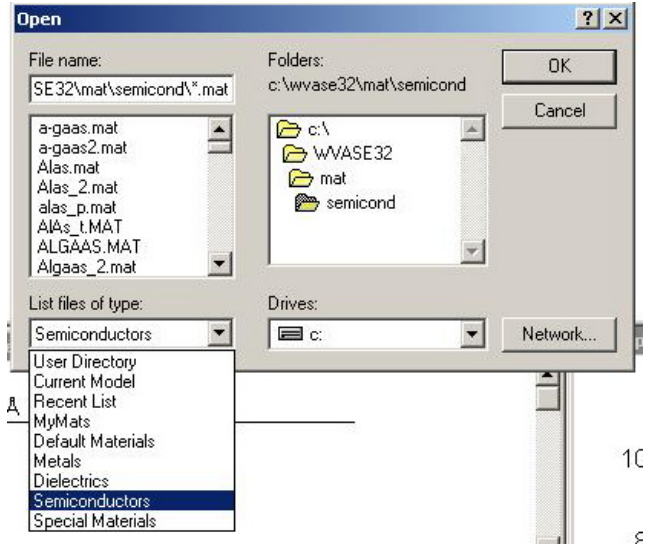

Click Add Layer, then choose Dielectrics, then choose SiO2.MAT. In the popup window, for the thickness place a value of 6000A. Right click in the *Graph* window, choose Style, then 2D, and Disable Double Y-Axis. This is extremely useful when viewing multi-angle  $\Psi$  and  $\Delta$  data.

3. Click anywhere in the *Generated Data* window to activate. From the pull down menu click **Generate Data**. Data from the chosen model is then plotted in the *Graph* window and labeled as **Model Fit** (see figure below).

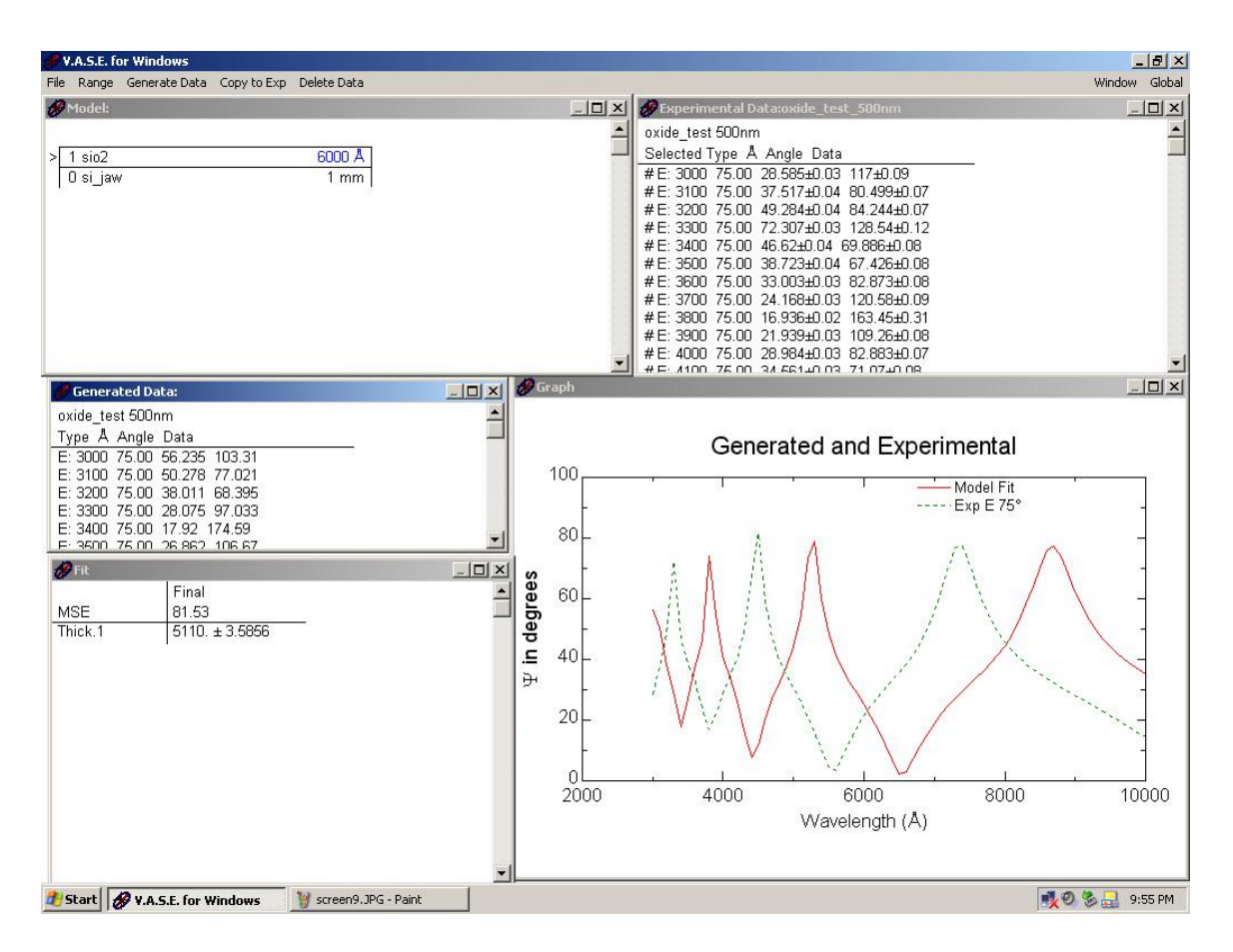

The mean squared error is 81.52 and the thickness of the silicon dioxide layer is approximately 511nm.

4. Since the model data fit is not coinciding with the experimental data(MSE is large), click anywhere in the *Fit* window to activate, then choose **Normal Fits** from the pull down menu. The figure below shows that the MSE is 6.787 indicating a good agreement between the measured and modeled data, and the SiO2 thickness as 506.98nm.

| 🤗 V.A.S.E. for Windows                                     |                |                                                                                    | _ & ×          |
|------------------------------------------------------------|----------------|------------------------------------------------------------------------------------|----------------|
| File Normal Fits Reset Edit Parms Fit Studies              |                |                                                                                    | Window Global  |
| Model:                                                     | -미×            | Barrimental Data:oxide_test_500nm                                                  |                |
|                                                            | <b></b>        | oxide_test 500nm                                                                   | 4              |
| > 1 sio2 5069.8 Å                                          | _              | Selected Type A Angle Data                                                         |                |
| Osi_jaw 1 mm                                               |                | # E: 3000 75.00 28.585±0.03 117±0.09<br># E: 3100 75.00 37.517±0.04 80.499±0.07    |                |
|                                                            |                | #E: 3200 75.00 49.284±0.04 84.244±0.07                                             |                |
|                                                            |                | #E: 3300 75.00 72.307±0.03 128.54±0.12                                             |                |
|                                                            |                | # E: 3400 75.00 46.62±0.04 69.886±0.08                                             |                |
|                                                            |                | #E: 3600 75.00 33.003±0.03 82.873±0.08                                             |                |
|                                                            |                | #E: 3700 75.00 24.168±0.03 120.58±0.09                                             |                |
|                                                            |                | # E: 3800 75.00 16.936±0.02 163.45±0.31                                            |                |
|                                                            |                | # E: 3900 75.00 21.939±0.03 109.26±0.06<br># E: 4000 75.00 28 984±0.03 82 883±0.07 |                |
|                                                            | <b>_</b>       | # E- /100 75.00 3/ 561.00 371.07.00 08                                             | <u> </u>       |
| 🔗 Generated Data:                                          | 🌮 Graph        |                                                                                    |                |
| oxide_test 500nm                                           |                |                                                                                    |                |
| Type & Angle Data                                          |                | Generated and Experimental                                                         |                |
| E: 3000 75.00 28.536 116.94<br>E: 3100 75.00 37.304 79.948 | 100            |                                                                                    | au             |
| E: 3200 75.00 49.281 84.254                                | 100            | Model Fit                                                                          |                |
| E: 3300 75.00 71.739 131.3                                 | -              | Exp E 75°                                                                          | -              |
| E: 3400 75.00 46.512 70.292                                | 80-            | 1                                                                                  | -              |
|                                                            |                |                                                                                    | _              |
| Final                                                      | 60 GO          |                                                                                    | 2              |
| MSE 6.787                                                  | <b>B</b> 00-   | A = A = A                                                                          |                |
| Thick.1 5069.8 ± 0.33043                                   | e -            |                                                                                    | -              |
|                                                            | <b>.</b> ⊆ 40_ |                                                                                    | -              |
|                                                            | Э <b>-</b>     |                                                                                    | 22             |
|                                                            |                |                                                                                    |                |
|                                                            | 20-            | VV                                                                                 | -              |
|                                                            | -              | $\backslash$                                                                       | -              |
|                                                            |                |                                                                                    | 2              |
|                                                            | 2000           | 4000 6000 8000                                                                     | 10000          |
|                                                            |                | Wavelength (Å)                                                                     |                |
|                                                            |                |                                                                                    |                |
|                                                            |                |                                                                                    |                |
| 🐮 Start 🔗 V.A.S.E. for Windows 🦉 screen9.JPG - Paint       |                |                                                                                    | 0) 🏂 🔜 9:58 PM |
|                                                            |                |                                                                                    |                |

In order to acquire refractive index information, click on the **SiO2** layer in the *Model* window and enable n. Repeat the fitting algorithm and the resulting figure illustrates the refractive index result in the *Fit* window.

| 🖋 V.A.S.E. for Wir   | ndows                         |             |                   |                                          | <u>_8×</u>      |
|----------------------|-------------------------------|-------------|-------------------|------------------------------------------|-----------------|
| File Normal Fits I   | Reset Edit Parms Fit Studies  |             |                   |                                          | Window Global   |
| 🌮 Model:             |                               |             | <u>_     ×   </u> | Experimental Data:oxide_test_500nm       | <u>_     ×</u>  |
|                      |                               |             | <u> </u>          | oxide test 500nm                         | <u> </u>        |
| > 1 sin2             | 5069 8 Å                      |             |                   | Selected Type & Angle Data               |                 |
| 0 si jaw             | 1 mm                          |             |                   | # E: 3000 75.00 28.585±0.03 117±0.09     |                 |
| I o ordan            |                               |             |                   | #E: 3100 75.00 37.517±0.04 80.499±0.07   |                 |
|                      |                               |             |                   | #E: 3200 75.00 49.284±0.04 84.244±0.07   |                 |
|                      |                               |             |                   | #E: 3300 75.00 72.307±0.03 128.54±0.12   |                 |
|                      |                               |             |                   | # E: 3400 /5.00 46.62±0.04 69.886±0.08   |                 |
|                      |                               |             |                   | # E: 3500 75.00 30.723±0.04 67.426±0.00  |                 |
|                      |                               |             |                   | # E: 3700 75.00 24 168+0 03 120 58+0 09  |                 |
|                      |                               |             |                   | #E: 3800 75.00 16.936±0.02 163.45±0.31   |                 |
|                      |                               |             |                   | #E: 3900 75.00 21.939±0.03 109.26±0.08   |                 |
|                      |                               |             |                   | #E: 4000 75.00 28.984±0.03 82.883±0.07   |                 |
|                      |                               |             | 10-               | # E- /100 76 00 3/ 661 JO 03 71 07 JO 08 |                 |
| 🔗 Generated D        | ata:                          |             | C/ Graph          |                                          |                 |
| oxide_test 500       | nm                            | <u>^</u>    |                   |                                          |                 |
| Type & Angle         | Data                          |             |                   | Generated and Experimental               |                 |
| E: 3000 75.00        | 28.534 116.95                 |             |                   | Generated and Experimental               |                 |
| E: 3100 75.00        | 37.302 79.961                 |             | 100               | Model Eit                                |                 |
| E: 3200 75.00        | 49.276 84.248                 |             |                   | Exp E 75°                                |                 |
| E. 3300 75.00        | /1./3 I31.20<br>46.515 70.396 |             |                   |                                          |                 |
| E 3500 75.00         | 38 766 67 6                   | <u>•</u>    | 80-               | ٨                                        | -               |
| Filt                 |                               |             |                   |                                          |                 |
|                      | Final                         |             | es es             |                                          |                 |
| MSE                  | 9 632                         |             |                   |                                          | -               |
| Thick 1              | 5069.8 + 7.0419               |             |                   |                                          | -               |
| n.3000.1             | 1.4899 ± 1.3343e-003          |             | <b>c</b> 10       |                                          |                 |
| n.3100.1             | 1.4874 ± 1.944e-003           |             | l.≞ 40⊢           |                                          |                 |
| n.3200.1             | 1.4837 ± 1.3523e-003          |             | ۲ <u>۲</u>        |                                          |                 |
| n.3300.1             | 1.4913 ± 1.2292e-003          |             | 20                |                                          |                 |
| n.3400.1             | 1.4/98 ± 1.588e-003           |             | 20-               | V X Z                                    |                 |
| n.3500.1<br>n.3600.1 | 1.4707 ± 2.64656-003          |             |                   | $\langle \rangle$                        | -               |
| n 3700 1             | 1 476 + 1 3719-003            |             | 0                 | · · · · · · · · · · · · · · · · · · ·    | 10              |
| n.3800.1             | $1.4834 \pm 1.8594e-003$      |             | 2000              | 4000 6000 8000                           | 10000           |
| n.3900.1             | 1.4735 ± 1.347e-003           |             | 2000              |                                          | 10000           |
| n.4000.1             | 1.472 ± 1.6151e-003           |             |                   | vvavelength (A)                          |                 |
| n.4100.1             | 1.4708 ± 2.1937e-003          |             |                   |                                          |                 |
| n.4200.1             | 1.4689 ± 2.1624e-003          | •           |                   |                                          |                 |
| 🛃 Start 🔗 V.A        | .S.E. for Windows             | JPG - Paint |                   |                                          | 🕵 🕲 🏷 🔜 9:59 PM |

When finished, from the pull-down menu click File, then click Exit then YES.

### EXAMPLE

Below is an example of a three-angle measurement of a 100nm polycrystalline silicon film on top of a 240nm thermal oxide film on a silicon substrate. In this model, roughness was incorporated in order to minimize the MSE.

| 🖋 Y.A.S.E. for Windows                                 |                 |                                                                    | B ×    |
|--------------------------------------------------------|-----------------|--------------------------------------------------------------------|--------|
| File Normal Fits Reset Edit Parms Fit Studies          |                 | Window                                                             | Global |
| 🔗 Model: poloy_oxide_si                                | _ 🗆 🗙           | 🔗 Experimental Data:ox_poly_ρ_oxide_si                             |        |
| poly on 100nm oxide on silicon                         | <u> </u>        | Rob 3/17/04 p poly on 100nm thermal oxide on Si                    | -      |
| 3 srough 44.52 Å                                       |                 | Selected Type Å Angle Data                                         |        |
| > 2 polysi_c x=0.836 2450.3 Å                          |                 | #E: 3000 65.00 32.334±0.04 141.18±0.13                             |        |
| 1 sio2 1068.1 Å                                        |                 | # E: 3100 65.00 31.183±0.04 144.54±0.14                            |        |
| Osi_jaw 1 mm                                           |                 | # E: 3300 65 00 29 661+0 04 147 91+0 16                            |        |
|                                                        |                 | # E: 3400 65.00 29.049±0.04 149.38±0.17                            |        |
|                                                        |                 | #E: 3500 65.00 28.549±0.04 151.57±0.18                             |        |
|                                                        |                 | # E: 3600 65.00 28.113±0.04 155.11±0.21                            |        |
|                                                        |                 | # E: 3800 65.00 27.43660.04 157.4360.23                            |        |
|                                                        |                 | #E: 3900 65.00 25.417±0.03 161.49±0.27                             |        |
|                                                        | -               | #E: 4000 65.00 24.707±0.03 162.19±0.28                             | -      |
| 0                                                      | TI 49 Granh     | אר היאוחט מבוחט איז מאמשיט איז איז איז איז איז איז איז איז איז איז |        |
| Generated Data:                                        |                 |                                                                    |        |
| Rob 3/17/U4 p poly on 100nm thermal oxide on Si        | -               |                                                                    |        |
| Type A Angle Data -                                    | -               | Generated and Experimental                                         |        |
| E: 3100 65.00 31.221 143                               | 60              |                                                                    |        |
| E: 3200 65.00 30.335 144.8                             |                 | Model Fit                                                          |        |
| E: 3300 65.00 29.746 146.37                            | 50              | Exp E 55°                                                          |        |
| E: 3400 65.00 29.396 148.16                            | -1 50-          | Exp E 75°                                                          |        |
|                                                        |                 |                                                                    | -      |
| Fit                                                    | <b>3 3</b> 40 - |                                                                    |        |
| MSE 24.44                                              |                 |                                                                    |        |
| Thick 2 2450.3 + 1.361                                 | - 30 -          |                                                                    |        |
| Alloy.2 0.8359 ± 1.9823e-003                           |                 |                                                                    |        |
| Thick.1 1068.1 ± 8.0706                                | 5, 20           | 1 Jack                                                             |        |
| Thick.3 44.517 ± 1.2257                                | J# 20F          | 1 mg l                                                             |        |
|                                                        | 10              |                                                                    |        |
|                                                        | 10-             |                                                                    |        |
|                                                        | -               | <b>y</b>                                                           |        |
|                                                        |                 | 1000 0000 10000 1000                                               | 1      |
|                                                        | 2000            | 4000 6000 8000 100                                                 | 100    |
|                                                        |                 | Wavelength (A)                                                     |        |
|                                                        |                 |                                                                    |        |
|                                                        | <b>•</b>        |                                                                    |        |
| 🟄 Start 🔗 V.A.S.E. for Windows 🦉 screen 12.JPG - Paint |                 | 🕵 🔍 🏷 🔜 10:                                                        | 04 PM  |
|                                                        |                 |                                                                    |        |